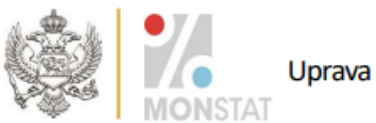

Crna Gora Uprava za statistiku

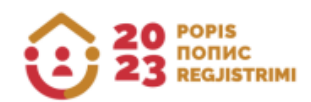

## NAPUTAK

O UPORABI APLIKACIJE ZA PROVJERU ETNIČKO-KULTUROLOŠKIH ZNAČAJKI PRIKUPLJENIH POPISOM STANOVNIŠTVA, DOMAĆINSTAVA I STANOVA U 2023. GODINI

Podgorica, rujan 2024. godine

Ovim naputkom razumljivije se utvrđuje uporaba aplikacije koju će građani koristiti za provjeru svojih podataka o etničko-kulturološkim značajkama prikupljenih popisom stanovništva, domaćinstava i stanova.

Popis stanovništva, domaćinstava i stanova obavljenim je sukladno Zakonu o popisu stanovništva, domaćinstava i stanova ("Službeni list Crne Gore", br. 140/22 od 16. 12. 2022, 105/23 od 28. 11. 2023).

Sukladno članku 26. a i 26. b Zakona o popisu stanovništva, domaćinstava i stanova ("Službeni list Crne Gore", br. 140/22 od 16.12.2022, 105/23 od 28.11.2023) uspostavljena je programska podrška (softver), radi provođenja popisa stanovništva, a koja se odnosi na pitanja o: nacionalnoj, odnosno etničkoj pripadnosti, vjeri, materinskom jeziku, jeziku kojim osoba uvriježeno govori.

Programskoj podršci za provjeru etničko-kulturoloških značajki prikupljenih popisom stanovništva, domaćinstava i stanova u 2023. godini moguće je pristupiti putem poveznice: https://popis2023.monstat.org/

U nastavku je obrazloženje postupka provjere Vaših podataka i njihova vjerodostojnost u bazi uspoređena s preslikom Vašeg Upitnika o osobi – Popisnica.

Klikom na navedenu poveznicu otvorit će se prozor na zaslonu / zaslon kako je prikazano na Slici 1.

| 20 POPIS<br>nonuc<br>Recustrimi | Popis stanovništva, domaćinstava i stanova u 2023. godini                                                                                                    | Ø Naputak HRV ✓ |
|---------------------------------|----------------------------------------------------------------------------------------------------|-----------------|
|                                 | Za provjeru svojih podataka građanih treba upisati Statički ID (koji je nalijepljen na Vašem Upitniku za osobe) i bar jedan identifikacijski<br>podatak (općina, popiani krug, stan i/ili osobu iz zaglavlja Upitnika za osobe) u dijelu Dodatna provjera. Ako nemate tražene podatke na Vašoj<br>kopli u Upitnika za osobe, lubazor omilimo kontaktirajte nas na elektroničku adresu- <u>provjeraodataka@monstal.org</u> ili na sijedeće brojeve<br>telefona <u>-38220230911 ili -38268851500</u> . |                 |
|                                 | Jedinstvena identifikacija                                                                                                    |                 |
|                                 | Dodatna provjera<br>Upiške bar jedan identifikacijski podatak<br>Općina                                                                                                    |                 |
|                                 | Poplani krug                                                                                                    |                 |
|                                 | Stan                                                                                                    |                 |
|                                 | Napravite provjeru                                                                                                    |                 |
| ( <del>*</del> )                | <u>Upišite, ponovo</u>                                                                                                    |                 |

Slika 1.

Na zaslonu prikazanom na Slici 1. u gornjem desnom kutu nalazi se mogućnost izbora jezika (sučelje) kao i poveznica s Uputom za uporabu programske podrške.

U prazno polje naziva Statistički ID potrebno je upisati ispravan deveteroznamenkasti broj s naljepnice, koji se nalazi na preslici Vašeg Upitnika o osobi (P1) – Popisnica, kako je prikazano na Slici 2.

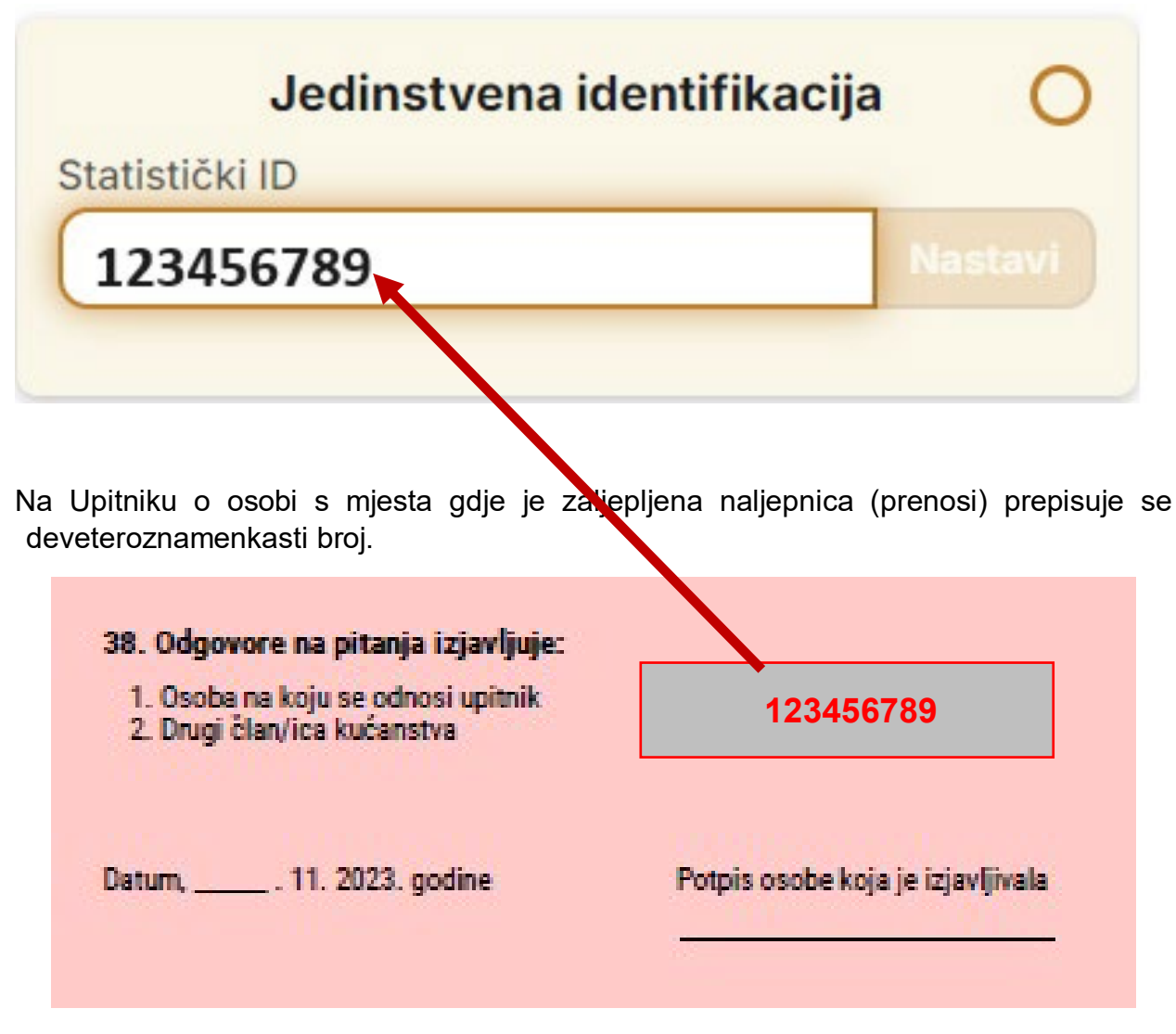

Slika 2.

Nakon što upišete Statistički ID s preslike Upitnika o osobi – Popisnica, kliknite na ikonu **Nastavi** ili **Enter na tastaturi**.

Ukoliko ste u polje Statistički ID ispravno unijeli deveteroznamenkasti broj omogućit će Vam se pristup poljima u dijelu zaslona pod nazivom **Dodatna provjera**.

U ovome dijelu zaslona/ U ovom polju **Dodatna provjera** obavezno se mora unijeti jedan od navedenih identifikacijskih podataka: Općina, Popisni krug, Stan ili Osoba iz zaglavlja Upitnika o osobi – Popisnica, kako je prikazano na Slici 3.

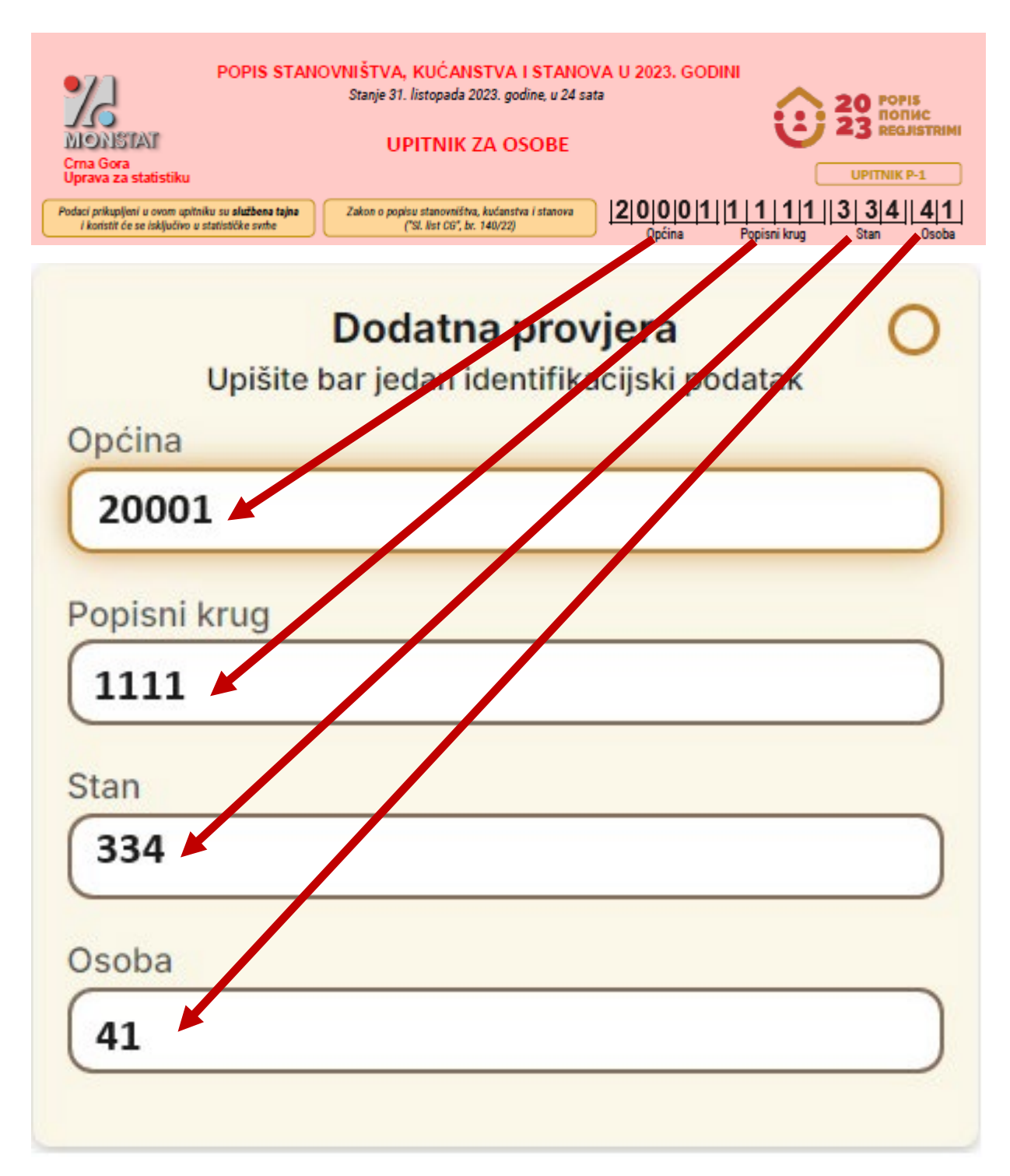

Nakon što popunite jedno od sljedećih polja: Općina, Popisni krug, Stan ili Osoba potrebno je kliknuti na ikonu **Napravite provjeru** kao na Slici 4.

| Jedinstvena identifikacija 🥑 |                      |                                            | 0                        |       |
|------------------------------|----------------------|--------------------------------------------|--------------------------|-------|
| 1234                         | 156789               |                                            | Na                       | stavi |
|                              | Do<br>Upišite bar je | <b>datna provje</b><br>edan identifikacijs | <b>ra</b><br>ski podatak | 0     |
| Općina<br>2000               | 01                   |                                            |                          |       |
| Popisn                       | i krug               |                                            |                          |       |
| Stan                         |                      |                                            |                          |       |
| Osoba                        | 0                    |                                            |                          |       |

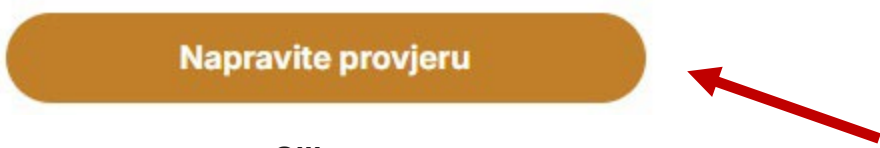

Slika 4.

Kada ste ispravno unijeli Statistički ID i jedan od podataka poput Općina, Popisni krug, Stan ili Osoba otvorit će se prozor na zaslonu / zaslon kao na Slici 5.

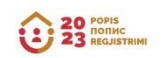

 $(\dot{\mathbf{x}})$ 

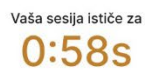

## Popis stanovništva, kućanstva i stanova u 2023. godini

| Opština 20001 Etničko-kulturološke karakteristike                                                                                                    |
|----------------------------------------------------------------------------------------------------|
| Etničko-kulturološke karakteristike                                                                                                    |
|                                                                                                    |
| Nacionalna odnosno etnička pripadnost                                                                                                    |
| Ne želi da se izjasni                                                                                                    |
| Vjera                                                                                                    |
| Ne želi da se izjasni                                                                                                    |
| Maternji jezik                                                                                                    |
| Ne želi da se izjasni                                                                                                    |
| Jezik kojim osoba svakodnevno govori                                                                                                    |
| Ne želi da se izjasni                                                                                                    |
| Ukoliko se prikazani podaci razlikuju od podataka na kopiji<br>Upitnika za osobu koja je kod Vas, ljubazno molimo kontaktirajte<br>nas na elektroničku adresu: provjerapodataka@monstat.org ili na<br>sljedeće brojeve telefona: +38220230811 ili +38268851500 |

## Slika 5.

Vrijeme predviđeno za provjeru podataka prikazanih na zaslonu (Slika 5.) i njihovo uspoređivanje s podacima iz Upitnika o osobi - Popisnica iznosi 60 sekundi. Isto se prikazuje u gornjem desnom kutu zaslona kao što je prikazano na Slici 5.

Prethodno je obrazložen postupak provjere Vaših podataka i njihova vjerodostojnost u bazi uspoređena s preslikom Vašeg Upitnika o osobi - Popisnica.

<u>U nastavku slijede upute u slučaju neispravno upisanih traženih podataka primjereno preslici Vašeg Upitnika o osobi - Popisnica.</u>

Ako niste unijeli ispravan broj u polje Statistički ID s naljepnice koja se nalazi na preslici Vašeg Upitnika o osobi - Popisnica i kliknete ikonu Nastavi ili Enter, u gornjem desnom kutu zaslona prikazat će se poruka kako je prikazano na Slici 6.

| 23 POPIS<br>REGUSTRIM                     |                                                                                                    | Ovaj statistički ID nije pronađen.                                                                                                    | × |
|-------------------------------------------|----------------------------------------------------------------------------------------------------|----------------------------------------------------------------------------------------------------|---|
| Popis st<br>Za prov<br>Upitnik<br>zaglavi | tanovništva, kućanstva i stat<br>vjeru svojih podataka građanin treba upisati Statički ID (koj<br>ku za osobe) i bar jedan identifikacijski podatak (općina, po<br>ja Upitnika za osobe) u dijelu Dodatna provjera. Ako nemal | Za pitanja i tehničku podršku molimo Vas da<br>nas kontaktirate na e-mail:<br>provjerapodataka@monstat.org ili putem<br>telefona +38220230811 ili +38268851500 | × |
| +3826i                                    | Jedinstvena identifikacija                                                                                                    | 8220230811 ili                                                                                                    |   |
|                                           | Statistički ID                                                                                                    |                                                                                                    |   |
|                                           | 222222222                                                                                                    | Nastavi                                                                                                    |   |
|                                           | Dodatna provjera<br>Upišite bar jedan identifikacijski poda                                                                                                    | tak O                                                                                                    |   |
|                                           | Opcina<br>Primier: 20206                                                                                                    |                                                                                                    |   |
|                                           | Popieri krug                                                                                                    |                                                                                                    |   |
|                                           | Primier: 0033                                                                                                    |                                                                                                    |   |
|                                           | Stan                                                                                                    |                                                                                                    |   |
|                                           | Primjer: 080                                                                                                    |                                                                                                    |   |
|                                           | Osoba                                                                                                    |                                                                                                    |   |
| ( <del>*</del> )                          | Primjer: 04                                                                                                    |                                                                                                    |   |
|                                           | Izvršite provjeru<br>Upišite ponovo<br>Slika 6.                                                                                                    | $\supset$                                                                                                    |   |
| Prikaz poruka gornjeg de                  | snog kuta zaslona sa Slike                                                                                                    | 6.                                                                                                    |   |
|                                           | Dvaj statistički ID nije pronađen.                                                                                                    | ×                                                                                                    |   |
| N<br>K<br>t                               | Molimo Vas da nas kontaktirate n<br>provjerapodataka@monstat.org i<br>elefona <u>+38220230811</u> ili <u>+38268</u>                                                                                                    | a e-mail: ×<br>li putem<br>3851500                                                                                                    |   |

Ako se u polje Statistički ID ispravno unese deveteroznamenkasti broj s preslike Upitnika o osobi - Popisnica, a u polja Općina, Popisni krug, Stan ili Osoba se neispravno unese podatak iz zaglavlja preslike Upitnik o osobi, nakon pritiska na ikonu Napravi promjenu otvorit će se prozor na zaslonu kao što je prikazano na Slici 7.

| 29 ROTHS<br>RELAXTRIKE                     |                                                                                                    | Ova kombinacija St<br>identifikacijskih po                                                                | tatičkog ID i X<br>dataka nije pronađena.                                           |
|--------------------------------------------|----------------------------------------------------------------------------------------------------|----------------------------------------------------------------------------------------------------|-------------------------------------------------------------------------------------|
| Popis                                      | stanovništva, kućanstva i sta                                                                                                    | Za pitanja i tehničku po<br>nas kontaktirate na e-n<br>provjerapodataka@mo<br>telefona <u>+3822023081</u> | pdršku molimo Vas da X<br>nail:<br>nstat.org ili putem<br>1 ili <u>+38268851500</u> |
|                                            | Podaci se odnose na                                                                                                    |                                                                                                    |                                                                                     |
|                                            | Statistički ID                                                                                                    | -                                                                                                    |                                                                                     |
|                                            | Općina                                                                                                    | 111111111<br>11111                                                                                        |                                                                                     |
|                                            | Etničko-kulturološke karakt<br>Ova kombinacija Statističkog II<br>identifikacijskih podataka nije pr                                                                                                    | eristike<br>D broja i<br>ronađena.                                                                        |                                                                                     |
|                                            | Ukoliko se prikazani podaci razlikuju od podatak<br>Upitnika za osobu koja je kod Vas, ljubazno moli<br>nas na elektroničku adresu: provjerapodataka@<br>sljedeće brojeve telefona: +38220230811 ili +38 | ka na kopiji<br>imo kontaktirajte<br>imonstat.org ili na<br>3268851500                                    |                                                                                     |
|                                            | Nova provjera                                                                                                    |                                                                                                    |                                                                                     |
| Za sva pitanja i to<br>ili na slijedeće br | ehničku podršku ljubazno molimo kontaktirajte nas putem e<br>ojeve telefona + <mark>38220230811 ili +38268851500</mark>                                                                                  | elektroničke adrese: prov                                                                                 | rjerapodataka@monstat.org                                                           |
|                                            | Slika 7.                                                                                                    |                                                                                                    |                                                                                     |
| Poruka koje se prikazuje                   | e u gornjem desnom kutu sa                                                                                                    | Slike 7.                                                                                                  |                                                                                     |
|                                            | Ova kombinacija Statičkog<br>identifikacijskih podataka nije pro                                                                                                    | ID i X<br>nađena.                                                                                         |                                                                                     |
|                                            | Molimo Vas da nas kontaktirate na<br>provjerapodataka@monstat.org i<br>telefona <u>+38220230811</u> ili <u>+38268</u>                                                                                    | a e-mail: ×<br>li putem                                                                                   |                                                                                     |

Ukoliko želite učiniti novu provjeru kliknite na ikonu **Nova provjera** (obilježena je strelicom na Slici 7.), a nakon toga ponovo unesite tražene podatke.

Ukoliko iz bilo kojeg razloga ne možete pristupiti podacima ili utvrdite kako Vaši podaci nisu vjerodostojni preslici Upitnika o osobi - Popisnica, ljubazno Vas molimo kontaktirajte Upravu za statistiku na e-mail: provjerapodataka@monstat.org ili na telefone: 020-230-811 ili 068-851-500.

## U nastavku nalaze se informacije o ograničenjima pristupa podacima

Za jedan identični Statistički ID provjeru podataka moguće je učiniti najviše tri puta u tijeku jednog dana. Nakon četvrtog pokušaja provjere i/ili više pokušaja otvorit će se prozor na zaslonu/zaslon kao što je prikazano na Slici 8.

Za isti Statistički ID provjeru podataka možete ponoviti nakon 24 sata.

| 22 POTS<br>RECARTBIN | Popis stanovništva, kućanstva i stanova u 2023. godini                                                                                                    |
|----------------------|----------------------------------------------------------------------------------------------------|
|                      | Dnevno ograničenje provjere podataka je prekoračeno.<br>Sljedeći zahtjev bit će dostupan za:<br><b>23:55:21</b>                                                                                        |
|                      | Vraite se nazad                                                                                                    |
|                      |                                                                                                    |
|                      |                                                                                                    |
|                      |                                                                                                    |
|                      | Za sva pitanja i tehničku podršku ljubazno molimo kontaktirajte nas putem elektroničke adrese: provjezaodataka@monstat.org III na sljedeće brojeve telefone <u>-38220202011</u> # <u>-382208051500</u> |
|                      | @Copyright 2024. MONSTAT                                                                                                    |
|                      | Ova Internetska stranica zaštićena je reCAPTCHA i primjenjuje Google <u>politiku privatnosti i juvjete korišćenja usluga</u> .                                                                         |
| Ť                    | Soft Ven Horkate                                                                                                    |

Ť

Slika 8.